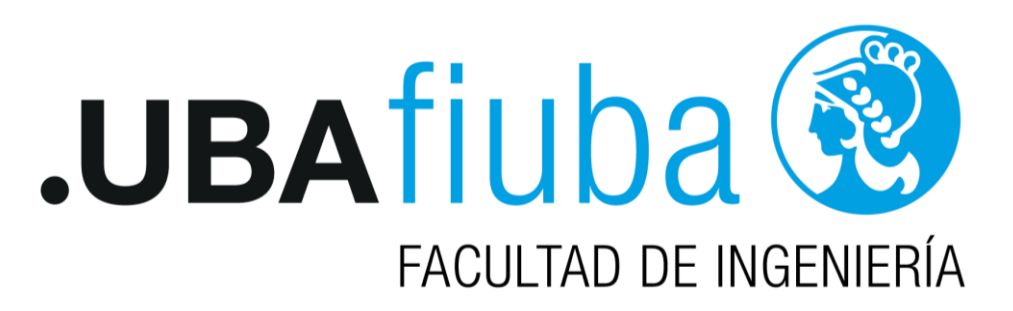

# PostgreSQL PostGIS

### Sistemas de Información Geográfica II (70.42)

Año 2021

#### PostgreSQL y PostGIS

PostgreSQL es un Sistema Gestor Base de Datos (SGBD) de libre distribución y de código abierto que cuenta con más de 15 años. El mismo corre sobre la mayoría de los sistemas operativos vigentes: Linux, Windows, Unix, Solaris, etc. Como muchos otros proyectos de código abierto, el desarrollo de PostgreSQL no es manejado por una empresa o persona, sino que es dirigido por una comunidad de desarrolladores que trabajan de manera independiente. Hasta aquí PostgreSQL es un SGBD relacional tradicional, que maneja datos alfanuméricos.

La extensión que convierte a **PostgreSQL** en un SGBD espacial es **PostGIS**. Este módulo añade soporte de objetos geográficos al agregar tres características o funcionalidades:

- Lectura de distintos tipos de datos espaciales.
- Índices espaciales.
- Funciones para operar sobre ellos.

La combinación de ambos (PostGIS y PostgreSQL) es una solución muy adecuada para el almacenamiento, gestión y mantenimiento de datos espaciales. Algunas características pueden resumirse en:

• Tanto PostGIS como PostgreSQL son software libre.

• PostGIS es compatible con los estándares del Open Geospatial Consortium (OGC), con el objetivo de facilitar el intercambio de información geográfica.

• Tanto las operaciones de tipo espacial como no espacial se ejecutan mediante sentencias SQL.

• PostGIS permite la construcción y control de topología.

• Incluye funciones de ruteo (cálculo de recorridos y rutas) mediante la extensión pgrouting.

- Puede almacenar diversos tipos de geometría.
- Permite el uso concurrente de los datos, varios usuarios a la vez.

• Permite importar y exportar datos fácilmente a través de varias herramientas conversoras.

• Existe un gran número de clientes SIG de escritorio y servidores de mapas web que pueden trabajar con PostGIS: QGIS, GVSIG, GRASS, ARCGIS, GeoServer, AutoCAD MAP, etc.

• Juntos conforman uno de los SGBD espaciales más ampliamente utilizado.

El cliente o software de gestión de bases de datos que presentaremos y utilizaremos es pgAdmin. Se trata de una herramienta de gestión especialmente diseñada para PostgreSQL. Al igual que PostGIS y PostgreSQL, se trata de un software de libre distribución.

#### Instalación de PostgreSQL y PostGIS

Para obtener el instalador de PostgreSQL accedemos a su página de distribución https://www.postgresql.org/download/.

| Home About Download                                           | Documentation Community Developers Support Donate Your account                                                                                                    | Search for   | • |
|---------------------------------------------------------------|----------------------------------------------------------------------------------------------------|--------------|---|
|                                                               | 13th February 2020: <u>PostgreSQL 12.2, 11.7, 10.12, 9.6.17, 9.5.21, and 9.4.25 Released</u> !                                                                                                    |              |   |
| Quick -                                                       | Downloads                                                                                                    |              |   |
|                                                               | PostgreSQL Core Distribution                                                                                                    |              |   |
| <ul> <li>Downloads</li> <li>Binary</li> <li>Source</li> </ul> | The core of the PostgreSQL object-relational database management system is available in several source and bin                                                                                                    | ary formats. |   |
| <ul> <li>Software Catalogue</li> <li>File Browser</li> </ul>  | Binary packages                                                                                                    |              |   |
|                                                               | Pre-built binary packages are available for a number of different operating systems:                                                                                                    |              |   |
|                                                               | BSD     FreeBSD     OpenBSD  Linux     Red Hat family Linux (including CentOS:/Fedora/Scientific/Oracle variants)     Debian GNU/Linux and derivatives     Ubuntu Linux and derivatives     SUBuntu Sea do openSUSE     Other Linux macOS     Solaris |              |   |

Escogemos la versión que se adapte a nuestro sistema operativo, en este tutorial se selecciona la versión compatible con Windows.

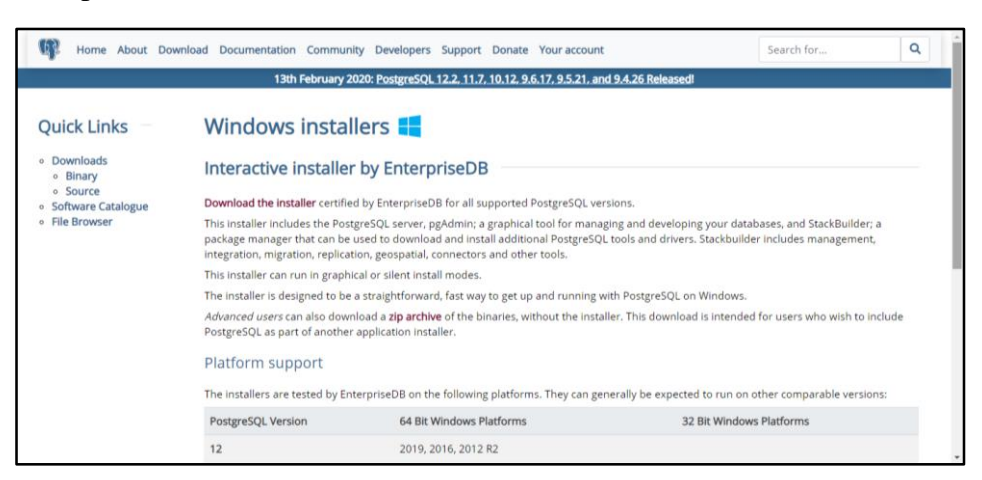

Seleccionamos "Download the installer". En nuestro caso escogemos la versión 12.2 de PostgreSQL x86-64 y presionamos "DOWNLOAD NOW".

| POSTGRES Enterprise P | ostgres Cloud Servi | ces Resources Abou | Plans Blog 1<br>.it | iraining Portals 📔 🔒 L | ogin 🔮 Language 🔍 |
|-----------------------|---------------------|--------------------|---------------------|------------------------|-------------------|
| Po                    | ostgreS             | QL Data            | ıbase D             | ownloa                 | d                 |
|                       |                     |                    |                     |                        |                   |
| PostgreSQL Version    | Linux x86-64        | Linux x86-32       | Mac OS X            | Windows x86-64         | Windows x86-32    |
| 12.2                  | N/A                 | N/A                | Download            | Download               | N/A               |
| 11.7                  | N/A                 | N/A                | Download            | Download               | N/A               |
| 10.12                 | Download            | Download           | Download            | Download               | Download          |
| 9.6.17                | Download            | Download           | Download            | Download               | Download          |
| 9.5.21                | Download            | Download           | Download            | Download               | Download          |
| onectando             |                     | Download           | Download            | Download               | Download          |

Una vez descargado el programa, procederemos a ejecutar su instalación. Aparece la pantalla de Bienvenida para la instalación de PostgreSQL, presionamos el botón "Siguiente" para continuar con el proceso de instalación.

| 🍯 Instalación |                                            | _        |      | Х    |
|---------------|--------------------------------------------|----------|------|------|
| Packaged by:  | Instalar - PostgreSQL                      |          |      |      |
| POSTGRES      | Bienvenido a la instalación de PostgreSQL. |          |      |      |
| PostgreSQL    |                                            |          |      |      |
| G             |                                            |          |      |      |
|               |                                            |          |      |      |
|               | < Atrás Sig                                | uiente > | Canc | elar |

El instalador solicita que se especifique el directorio donde se almacenaran los archivos para esta instalación se deja la opción por defecto, damos click en "Siguiente".

| <table-of-contents> Instalación</table-of-contents>            |                 |          | _   |      | ×    |
|----------------------------------------------------------------|-----------------|----------|-----|------|------|
| Directorio de Datos                                            |                 |          |     |      |      |
| Por favor, seleccionar un directorio dentro del cual se almace | enarán sus dato | os.      |     |      |      |
| Directorio de Datos :\Program Files\PostgreSQL\12\data         | <b>12</b>       |          |     |      |      |
|                                                                |                 |          |     |      |      |
|                                                                |                 |          |     |      |      |
|                                                                |                 |          |     |      |      |
|                                                                |                 |          |     |      |      |
|                                                                |                 |          |     |      |      |
|                                                                |                 |          |     |      |      |
| Vēkunas Teatallāvildas                                         |                 |          |     |      |      |
| viviware mistalioulider                                        | < Atrás         | Siguient | e > | Canc | elar |

Seleccionamos los componentes que queremos instalar y presionamos siguiente.

| 🍯 Instalación                                                |                                                | _             |           | ×     |
|--------------------------------------------------------------|------------------------------------------------|---------------|-----------|-------|
| Selección de Componentes                                     |                                                |               |           |       |
| Seleccione los componentes que desea instalar; desmarc       | que aquellos que no des                        | ea.           |           |       |
| PostgreSQL Server pgAdmin 4 Stack Builder Command Line Tools | Haga dic sobre un con<br>descripción detallada | nponente para | obtener ( | Jna   |
| VMware InstallBuilder                                        | < Atrás                                        | Siguiente >   | Cano      | :elar |

De igual forma el instalador pide especificar un directorio para el almacenamiento de Datos, dejamos la opción por defecto, presionamos "Siguiente".

| 🗃 Instalación                                                                                                    |                  | -         | - |      | Х    |
|----------------------------------------------------------------------------------------------------|------------------|-----------|---|------|------|
| Directorio de Datos                                                                                                    |                  |           |   |      |      |
| Por favor, seleccionar un directorio dentro del cual se almace<br>Directorio de Datos :\Program Files\PostgreSQL\12\data | enarán sus datos |           |   |      |      |
|                                                                                                    |                  |           |   |      |      |
|                                                                                                    |                  |           |   |      |      |
| VMware InstallBuilder                                                                                                    | < Atrás          | Siguiente | > | Cano | elar |

Se nos pedirá proporcionar una contraseña de súper usuario, una vez establecida presionamos "Siguiente" (es de suma importancia no olvidarse esta contraseña).

| 🍯 Instalación             |                         |                         | _            |      | ×     |
|---------------------------|-------------------------|-------------------------|--------------|------|-------|
| Contraseña                |                         |                         |              |      |       |
| Por favor, proporcione un | a contraseña para el su | perusuario base de dato | s postgres). |      |       |
| Contraseña                | ******                  | ]                       |              |      |       |
| Reingresar la contraseña  | ******                  | _                       |              |      |       |
|                           |                         |                         |              |      |       |
|                           |                         |                         |              |      |       |
|                           |                         |                         |              |      |       |
|                           |                         |                         |              |      |       |
|                           |                         |                         |              |      |       |
|                           |                         |                         |              |      |       |
|                           |                         |                         |              |      |       |
|                           |                         |                         |              |      |       |
| VMware InstallBuilder     |                         | < Atrás                 | Siguiente >  | Cano | telar |

Se proporciona un número de puerto en el que el servidor debería escuchar, se deja el puerto por defecto (5432) y presionamos "Siguiente".

| 🗃 Instalación                                                                                   | _      |       | ×    |
|-------------------------------------------------------------------------------------------------|--------|-------|------|
| Puerto                                                                                          |        |       |      |
| Por favor seleccione un número de puerto en el que el servidor debería escuchar.<br>Puerto 5432 |        |       |      |
| VMware InstallBuilder                                                                           | ente > | Cance | elar |

Se debe seleccionar la configuración regional usada por el nuevo clúster de base de datos, dejamos la que viene por defecto y presionamos "Siguiente".

| 🗃 Instalación                                                                                                    |                  | _           |      | Х    |
|----------------------------------------------------------------------------------------------------|------------------|-------------|------|------|
| Opciones Avanzadas                                                                                                    |                  |             |      |      |
| Seleccione la configuración regional a ser usada por el nuev<br>Configuración Regional [Configuración Regional por defec | vo dúster de bas | e de datos. |      |      |
|                                                                                                    |                  |             |      |      |
|                                                                                                    |                  |             |      |      |
|                                                                                                    |                  |             |      |      |
|                                                                                                    |                  |             |      |      |
|                                                                                                    |                  |             |      |      |
| VMware InstallBuilder                                                                                                    | < Atrás          | Siguiente > | Cano | elar |

Una vez establecidos los parámetros el programa de instalación está listo para la instalación de PostgreSQL en el computador, damos click en "Siguiente".

| 📑 Instalación                                                                                                    | _     |      | ×    |
|----------------------------------------------------------------------------------------------------|-------|------|------|
| preinstall.summary                                                                                                    |       |      |      |
| The following settings will be used for the installation::                                                                                                    |       |      |      |
| summary.installation.directory: C:\Program Files\PostgreSQL\12<br>summary.server.installation.directory: C:\Program Files\PostgreSQL\12<br>summary.data.directory: C:\Program Files\PostgreSQL\12\data<br>summary.database.superuser: postgres<br>summary.serviceaccount: NT AUTHORITY\NetworkService<br>summary.databaseservice: postgresql-x64-12<br>summary.datalation.directory: C:\Program Files\PostgreSQL\12<br>summary.pgadmin.installation.directory: C:\Program Files\PostgreSQL\12<br>summary.sbp.installation.directory: C:\Program Files\PostgreSQL\12 | 4     |      | <    |
| VMware InstallBuilder                                                                                                    |       |      |      |
| < Atrás Siguie                                                                                                    | nte > | Cano | elar |

| 🖥 Instalación                                                                     | _           |      | ×    |
|-----------------------------------------------------------------------------------|-------------|------|------|
| Listo para Instalar                                                               |             |      |      |
| El programa está listo para iniciar la instalación de PostgreSQL en su ordenador. |             |      |      |
|                                                                                   |             |      |      |
|                                                                                   |             |      |      |
|                                                                                   |             |      |      |
|                                                                                   |             |      |      |
|                                                                                   |             |      |      |
| VMware InstallBuilder                                                             |             |      |      |
| < Atrás                                                                           | Siguiente > | Cano | elar |

El proceso de instalación está cargando los diferentes componentes, esto puede tardar unos minutos.

| 🖥 Instalación                                                        | _          |      | ×    |
|----------------------------------------------------------------------|------------|------|------|
| Instalando                                                           |            |      |      |
| Por favor espere mientras se instala PostgreSQL en su ordenador.     |            |      |      |
| Instalando                                                           |            |      |      |
| Extrayendo C:\Program[]2\doc\postgresql\html\sql-createfunction.html |            |      |      |
|                                                                      |            |      |      |
|                                                                      |            |      |      |
|                                                                      |            |      |      |
|                                                                      |            |      |      |
|                                                                      |            |      |      |
|                                                                      |            |      |      |
|                                                                      |            |      |      |
|                                                                      |            |      |      |
|                                                                      |            |      |      |
| VMware InstallBuilder                                                |            |      |      |
| < Atrás Si                                                           | iguiente > | Cano | elar |

Al terminar el proceso de instalación de PostgreSQL, Se selecciona la casilla **Stack Builder** el cual es usado para descargar e instalar herramientas adicionales, controladoras y aplicaciones para complementar la instalación de PostgreSQL, nos servirá para instalar PostGIS y presionamos "Terminar".

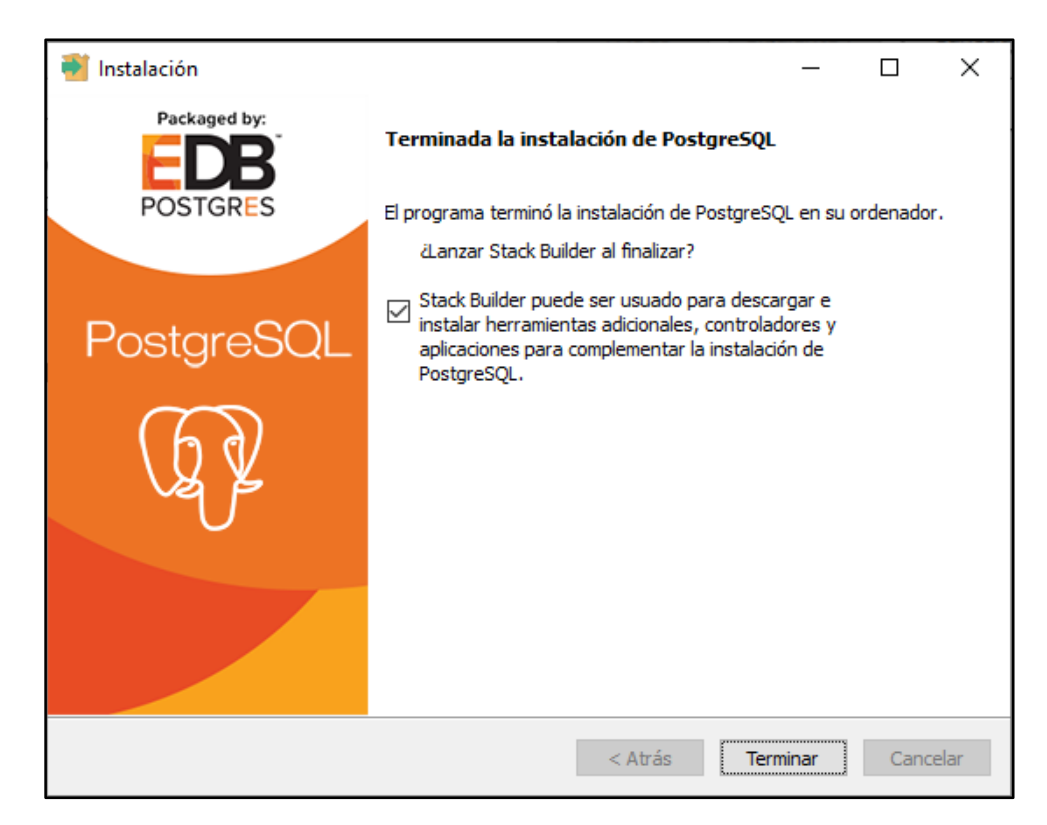

Al momento de presionar "Terminar" se ejecuta Stack Builder, el cual nos pide seleccionar la versión del PostgreSQL y el puerto por el cual se conecta a internet.

| 😂 Stack Builder 4.2.0 | ×                                                                                                    |
|-----------------------|----------------------------------------------------------------------------------------------------|
|                       | Welcome to Stack Builder!<br>This wizard will help you install additional software to complement your PostgreSQL<br>or EnterpriseDB Postgres Plus installation.  |
| <u>ि</u> त्री         | To begin, please select the installation you are installing software for from the list below. Your computer must be connected to the Internet before proceeding. |
|                       | Proxy servers                                                                                                    |

En nuestro caso seleccionamos la opción PostgreSQL 12 (X64) on port 5432 y presionamos "Next".

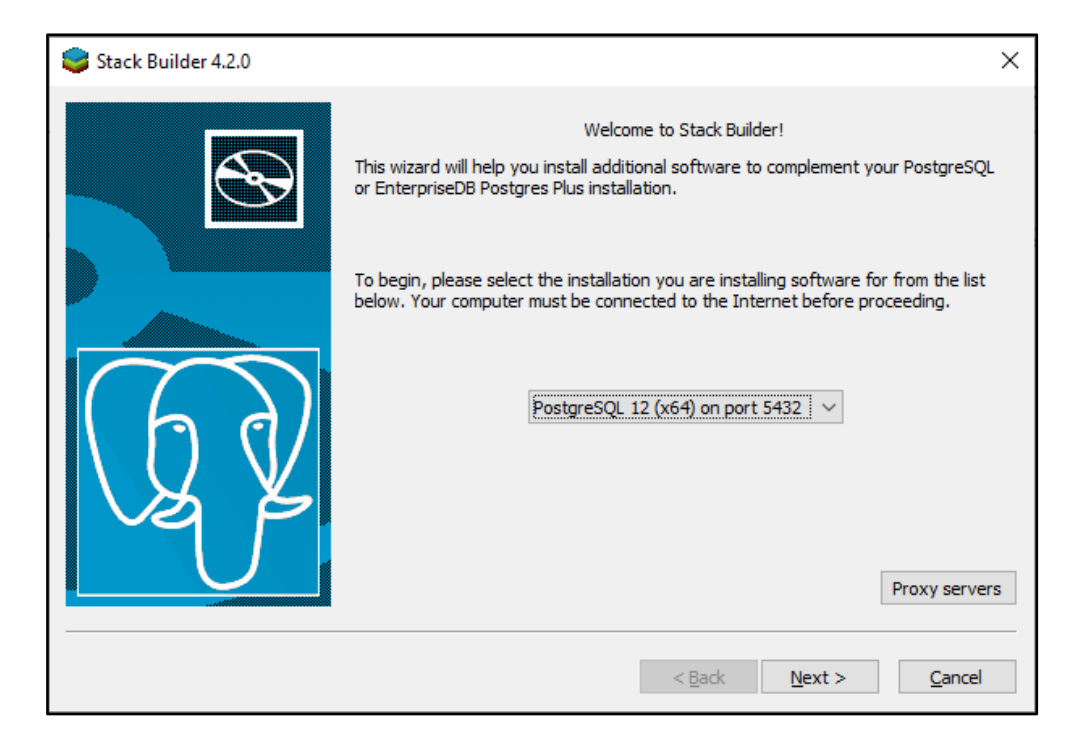

Se debe seleccionar las aplicaciones que se desea instalar, en este caso se escoge Spatial Extensions.

| 🥃 Stack Builder 4.2.0 |                                                                                                    | ×   |
|-----------------------|----------------------------------------------------------------------------------------------------|-----|
|                       | Please select the applications you would like to install.   Categories  Add-ons, tools and utilities  Add-ons, tools and utilities  Add-ons, tools and tools  Add-ons, tools and tools and tools  Add-ons, tools and tools and tools  Add-ons, tools and tools and tools  Add-ons, tools and tools and tools  Add-ons, t | < > |
|                       | < <u>B</u> ack <u>N</u> ext > <u>C</u> ance                                                                                                    |     |

Marcamos la versión compatible con nuestro sistema operativo, PostGIS 3.0 Bundle for PostgresSQL 12 (64 bits) v3.0.1 y le damos click a "Next".

| Stack Builder 4.2.0 |                                                                                                    | × |
|---------------------|----------------------------------------------------------------------------------------------------|---|
|                     | Please select the applications you would like to install.  Categories  Add-ons, tools and utilities  Database Drivers  Categories  Add-ons, tools and utilities  Categories  Add-ons, tools and utilities  Categories  Database Drivers  Categories  Database Drivers  Categories  Database Drivers  Database Server  Categories  Database Server  Categories  Database Server  Categories  Database Server  Database Server |   |
|                     | PostGIS 3.0.1 bundle includes PostGIS 3.0.1 w GDAL 2.4.4 (SQLite 3.30.1,<br>OpenJPEG 2.3.1, Expat 2.2.9, FreeXL 1.0.5) , GEOS 3.8.0, Proj 5.2.0,<br>pgRouting 3.0.0rc1, osm2pgrouting 2.3.6, ogr_fdw 1.0.9 spatial foreign data                                                                                                    | Ŷ |
|                     | < Back Next > Cancel                                                                                                    |   |

Se selecciona el directorio donde se desea descargar el paquete que contiene PostGIS, dejamos el que nos da por defecto y presionamos "Next" para continuar.

| 😂 Stack Builder 4.2.0 |                                                                                                    | × |
|-----------------------|----------------------------------------------------------------------------------------------------|---|
|                       | Review your selections and choose a download directory if required, and then click the Next button to begin downloading the packages you have selected. | C |
| 67                    | Selected packages:<br>PostGIS 3.0 Bundle for PostgreSQL 12 (64 bit) v3.0.1                                                                              |   |
|                       | Download directory:<br>C:\Users\posem<br>< <u>B</u> ack <u>N</u> ext > <u>C</u> ancel                                                                   |   |

Una vez descargados los paquetes necesarios presionamos el botón de "Next" para comenzar con la instalación.

| 🥩 Stack Builder 4.2.0 |                                                                                                    | × |
|-----------------------|----------------------------------------------------------------------------------------------------|---|
|                       | All the installation files have now been successfully downloaded.                                                                                                    |   |
|                       | Please click the "Next" button to start the installations.                                                                                                    |   |
|                       | Note: You must allow all installations to run to completion. If you are prompted to<br>restart the computer, click "No" or "Restart Later" and manually restart your<br>computer when all the installation have finished. |   |
| GZ<br>Z               |                                                                                                    |   |
|                       | < <u>B</u> ack <u>N</u> ext > <u>C</u> ancel                                                                                                    |   |

Nos muestra el tipo de licencia requerida para usar PosGIS, si estamos de acuerdo con los términos de licencia presionamos "I Agree" para continuar con la instalación.

| PostGIS Bundle 3.0.1 for PostgreSQL x64 12 Setup —                                                                                                    |          | ×   |
|----------------------------------------------------------------------------------------------------|----------|-----|
| License Agreement                                                                                                    |          |     |
| Please review the license terms before installing Posto<br>3.0,1 for PostgreSQL x64 12.                                                                                                    | SIS Bund | dle |
| Press Page Down to see the rest of the agreement.                                                                                                    |          |     |
| GNU GENERAL PUBLIC LICENSE<br>Version 2, June 1991                                                                                                    |          | ^   |
| Copyright (C) 1989, 1991 Free Software Foundation, Inc.<br>59 Temple Place, Suite 330, Boston, MA 02111-1307 USA<br>Everyone is permitted to copy and distribute verbatim copies<br>of this license document, but changing it is not allowed. |          |     |
| Preamble                                                                                                    |          |     |
| The licenses for most software are designed to take away your                                                                                                    |          | ~   |
| If you accept the terms of the agreement, click I Agree to continue. You must acce<br>agreement to install PostGIS Bundle 3.0.1 for PostgreSQL x64 12.                                                                                        | pt the   |     |
| Nullsoft Install System v3.05                                                                                                    |          |     |
| I <u>A</u> gree                                                                                                    | Cance    | el  |

Marcamos la casilla "Create spatial database" ya que se requiere crear una base de datos espaciales, damos click en "Next" para continuar.

| PostGIS Bundle 3.0.1 for PostareSO                                                                                                    | L x64 12 Setup                                                                                                    |                      |                                                                                                    | _                                                                |                                                          | ×               |
|----------------------------------------------------------------------------------------------------|----------------------------------------------------------------------------------------------------|----------------------|----------------------------------------------------------------------------------------------------|------------------------------------------------------------------|----------------------------------------------------------|-----------------|
|                                                                                                    |                                                                                                    |                      |                                                                                                    |                                                                  |                                                          | ~               |
| Choose C                                                                                                    | Components                                                                                                    | 6 D                  |                                                                                                    |                                                                  |                                                          |                 |
| Choose v<br>x64 12 yr                                                                                                    | vnich features o<br>ou want to insta                                                                                            | of PostGIS E<br>all. | Bundle 3.0                                                                                            | ), 1 for H                                                       | 'ostgre5                                                 | QL              |
|                                                                                                    |                                                                                                    |                      |                                                                                                    |                                                                  |                                                          |                 |
| Check the components you want to ins                                                                                                    | stall and uncheck                                                                                                    | k the compo          | onents yo                                                                                             | u don't                                                          | want to                                                  |                 |
| install. Click Next to continue.                                                                                                    |                                                                                                    |                      |                                                                                                    |                                                                  |                                                          |                 |
|                                                                                                    |                                                                                                    |                      | <b>_</b> .                                                                                            |                                                                  |                                                          |                 |
| Select components to install:                                                                                                    | ostGIS                                                                                                    |                      | Position                                                                                              | tion                                                             | nouse                                                    |                 |
|                                                                                                    | reate spatial dat                                                                                                    | tabase               | over a                                                                                                | compon                                                           | ient to                                                  |                 |
|                                                                                                    |                                                                                                    |                      | see its                                                                                               | descript                                                         | tion,                                                    |                 |
|                                                                                                    |                                                                                                    |                      |                                                                                                    |                                                                  |                                                          |                 |
|                                                                                                    |                                                                                                    |                      |                                                                                                    |                                                                  |                                                          |                 |
|                                                                                                    |                                                                                                    |                      |                                                                                                    |                                                                  |                                                          |                 |
| Space required: 272.7 MB                                                                                                    |                                                                                                    |                      |                                                                                                    |                                                                  |                                                          |                 |
|                                                                                                    |                                                                                                    |                      |                                                                                                    |                                                                  |                                                          |                 |
| Nullsoft Testall Sustan v2.05                                                                                                    |                                                                                                    |                      |                                                                                                    |                                                                  |                                                          |                 |
| NUIISOI U IIISUAII SYSUEIII YS,US                                                                                                    |                                                                                                    |                      |                                                                                                    |                                                                  |                                                          |                 |
| ivulisoi c Iriscali bysterii 45,05                                                                                                    |                                                                                                    | De els               | Marchin                                                                                               |                                                                  | C                                                        | -1              |
| NUISUIT TIIST9II SYSTEILI A3,03                                                                                                    | < [                                                                                                    | <u>B</u> ack         | <u>N</u> ext >                                                                                        |                                                                  | Cano                                                     | el              |
| Nulisuit Instali System v3,03 ————                                                                                                    | < [                                                                                                    | <u>B</u> ack         | <u>N</u> ext >                                                                                        |                                                                  | Cano                                                     | el              |
| PostGIS Bundle 3.0.1 for PostgreSQ                                                                                                    | < <u>1</u><br>L x64 12 Setup                                                                                                    | <u>B</u> ack         | <u>N</u> ext >                                                                                        |                                                                  | Cano                                                     | el<br>X         |
| PostGIS Bundle 3.0.1 for PostgreSQ                                                                                                    | L x64 12 Setup                                                                                                    | <u>B</u> ack         | <u>N</u> ext >                                                                                        | _                                                                | Canc                                                     | ×               |
| PostGIS Bundle 3.0.1 for PostgreSQ                                                                                                    | L x64 12 Setup<br>Components<br>which features o                                                                                | Back                 | <u>N</u> ext ><br>                                                                                    |                                                                  | Canc                                                     | iel<br>X        |
| PostGIS Bundle 3.0.1 for PostgreSQ                                                                                                    | L x64 12 Setup<br>Components<br>which features o<br>ou want to insta                                                            | Back                 | <u>N</u> ext ><br>                                                                                    |                                                                  | Canc                                                     | el<br>X         |
| PostGIS Bundle 3.0.1 for PostgreSQ                                                                                                    | L x64 12 Setup<br>Components<br>which features o<br>ou want to insta                                                            | Back                 | <u>N</u> ext >                                                                                        | ). 1 for F                                                       | Canc                                                     | iel X           |
| PostGIS Bundle 3.0.1 for PostgreSQ<br>Choose 0<br>Choose 0<br>Choose 0<br>Choose 12 yr<br>Check the components you want to ins<br>install. Click Next to continue.                                                                                                 | L x64 12 Setup<br>Components<br>which features o<br>ou want to insta<br>stall and uncheck                                       | Back                 | <u>N</u> ext >                                                                                        |                                                                  | Cance<br>PostgreS<br>want to                             | iel<br>X<br>iQL |
| PostGIS Bundle 3.0.1 for PostgreSQ<br>Choose V<br>x64 12 yr<br>Check the components you want to ins<br>install. Click Next to continue.                                                                                                    | < E<br>L x64 12 Setup<br>Components<br>which features o<br>ou want to insta<br>stall and uncheck                                | Back                 | <u>N</u> ext ><br>-<br>Bundle 3.0                                                                     | ). 1 for F<br>u don't                                            | Canc<br>PostgreS<br>want to                              | sqL             |
| PostGIS Bundle 3.0.1 for PostgreSQ<br>Choose 0<br>Choose v<br>x64 12 yr<br>Check the components you want to ins<br>install. Click Next to continue.                                                                                                    | < E<br>L x64 12 Setup<br>Components<br>which features o<br>ou want to insta<br>stall and uncheck                                | Back                 | Next ><br>3undle 3.0<br>onents yo                                                                     | -<br>D. 1 for F<br>u don't                                       | Canc<br>PostgreS<br>want to                              | iel X           |
| PostGIS Bundle 3.0.1 for PostgreSQ<br>Choose O<br>Choose V<br>x64 12 yr<br>Check the components you want to ins<br>install. Click Next to continue.<br>Select components to install:                                                                               | < I<br>L x64 12 Setup<br>Components<br>which features o<br>ou want to insta<br>stall and uncheck                                | Back                 | Next ><br>3<br>3<br>3<br>0<br>0<br>0<br>0<br>0<br>0<br>0<br>0<br>0<br>0<br>0<br>0<br>0<br>0<br>0<br>0 | ). 1 for F<br>u don't                                            | Canc<br>PostgreS<br>want to                              | iel ×           |
| PostGIS Bundle 3.0.1 for PostgreSQ<br>Choose 0<br>Choose v<br>x64 12 yr<br>Check the components you want to ins<br>install. Click Next to continue.<br>Select components to install:                                                                               | < I<br>L x64 12 Setup<br>Components<br>which features o<br>ou want to insta<br>stall and uncheck<br>stGIS<br>reate spatial dat  | Back                 | Next ><br>3undle 3.0<br>onents yo<br>Position<br>over a                                               | D. 1 for F<br>u don't                                            | Canc<br>PostgreS<br>want to                              | iel X           |
| PostGIS Bundle 3.0.1 for PostgreSQ<br>Choose 0<br>Choose 0<br>Choose v<br>x64 12 yr<br>Check the components you want to ins<br>install. Click Next to continue.                                                                                                    | < E<br>L x64 12 Setup<br>Components<br>which features o<br>ou want to insta<br>stall and uncheck<br>ostGIS<br>reate spatial dat | Back                 | Next ><br>Bundle 3.0<br>Descrip<br>Position<br>over a<br>see its                                      | D. 1 for F<br>u don't<br>otion                                   | Canc<br>PostgreS<br>want to<br>mouse<br>eent to<br>cion. | xel             |
| PostGIS Bundle 3.0.1 for PostgreSQ<br>Choose O<br>Choose V<br>x64 12 yr<br>Check the components you want to ins<br>install. Click Next to continue.<br>Select components to install:                                                                               | < I<br>L x64 12 Setup<br>Components<br>which features o<br>ou want to insta<br>stall and uncheck<br>stGIS<br>reate spatial dat  | Back                 | Next ><br>Bundle 3.0<br>Descrip<br>Position<br>over a<br>see its                                      | 0.1 for F<br>u don't                                             | Canc<br>PostgreS<br>want to<br>nouse<br>ent to<br>ion.   | cel X           |
| PostGIS Bundle 3.0.1 for PostgreSQ<br>Choose 0<br>Choose 0<br>Choose v<br>x64 12 yr<br>Check the components you want to ins<br>install. Click Next to continue.<br>Select components to install:                                                                   | < I<br>L x64 12 Setup<br>Components<br>which features o<br>ou want to insta<br>stall and uncheck<br>ostGIS<br>reate spatial dat | Back                 | Next ><br>Bundle 3.0<br>Descrip<br>Position<br>over a<br>see its                                      | D. 1 for F<br>u don't<br>otion                                   | Canc<br>PostgreS<br>want to<br>nouse<br>ent to<br>cion,  | iel X           |
| PostGIS Bundle 3.0.1 for PostgreSQ<br>Choose 0<br>Choose 0<br>Choose v<br>x64 12 yr<br>Check the components you want to ins<br>install. Click Next to continue.<br>Select components to install:                                                                   | < E<br>L x64 12 Setup<br>Components<br>which features o<br>ou want to insta<br>stall and uncheck<br>ostGIS<br>reate spatial dat | Back                 | Next ><br>Bundle 3.0<br>Descrip<br>Position<br>over a<br>see its                                      | D. 1 for F<br>u don't                                            | Canc<br>PostgreS<br>want to<br>nouse<br>ient to<br>cion. | ;QL             |
| PostGIS Bundle 3.0.1 for PostgreSQ<br>Choose O<br>Choose V<br>x64 12 yr<br>Check the components you want to ins<br>install. Click Next to continue.<br>Select components to install:<br>Space required: 272.7 MB                                                   | < E<br>L x64 12 Setup<br>Components<br>which features o<br>ou want to insta<br>stall and uncheck<br>stGIS<br>reate spatial dat  | Back                 | Next ><br>Bundle 3.0<br>Descrip<br>Position<br>over a<br>see its                                      | 0.1 for F<br>u don't                                             | Canc<br>PostgreS<br>want to<br>nouse<br>ent to<br>cion.  | iel X           |
| PostGIS Bundle 3.0.1 for PostgreSQ<br>Choose O<br>Choose V<br>x64 12 yr<br>Check the components you want to ins<br>install. Click Next to continue.<br>Select components to install:<br>Space required: 272.7 MB                                                   | < E<br>L x64 12 Setup<br>Components<br>which features o<br>ou want to insta<br>stall and uncheck<br>ostGIS<br>reate spatial dat | Back                 | Next ><br>Bundle 3.0<br>Descrip<br>Position<br>over a<br>see its                                      | D. 1 for F<br>u don't<br>otion                                   | Canc<br>PostgreS<br>want to<br>nouse<br>rent to<br>cion, | iel X           |
| PostGIS Bundle 3.0.1 for PostgreSQ  Choose C  Choose V  x64 12 yr  Check the components you want to ins install. Click Next to continue.  Select components to install:  Space required: 272.7 MB  Nullsoft Install System v3.05                                   | < I<br>L x64 12 Setup<br>Components<br>which features o<br>ou want to insta<br>stall and uncheck<br>ostGIS<br>reate spatial dat | Back                 | Next ><br>Bundle 3.0<br>Descrip<br>Position<br>over a<br>see its                                      | D. 1 for F<br>u don't                                            | Canc<br>PostgreS<br>want to<br>house<br>ent to<br>cion.  | ;QL             |
| PostGIS Bundle 3.0.1 for PostgreSQ  PostGIS Bundle 3.0.1 for PostgreSQ  Choose 0 Choose v x64 12 yr  Check the components you want to ins install. Click Next to continue.  Select components to install:  Space required: 272.7 MB  Nullsoft Install System v3.05 | < E<br>L x64 12 Setup<br>Components<br>which features o<br>ou want to insta<br>stall and uncheck<br>ostGIS<br>reate spatial dat | Back                 | Next >                                                                                                | D. 1 for F<br>u don't<br>otion<br>o your n<br>compon<br>descript | Canc<br>PostgreS<br>want to<br>house<br>ent to<br>tion,  | el X            |

Se escoge la carpeta en la cual se almacenara los archivos correspondientes a la instalación de PosGIS, dejamos la opción por defecto y presionamos "Next".

| Reported State 2014 PostgreSQL x64 12 Setup                                                                                                    | _                         |                        | ×      |
|----------------------------------------------------------------------------------------------------|---------------------------|------------------------|--------|
| Choose Install Location                                                                                                    |                           |                        |        |
| Choose the folder in which to install Po<br>PostgreSQL x64 12.                                                                                  | stGIS Bun                 | idle 3.0.1 fo          | or     |
| Setup will install PostGIS Bundle 3.0.1 for PostgreSQL x64 12 in the<br>in a different folder, click Browse and select another folder. Click Ne | following f<br>xt to cont | folder. To in<br>inue. | ostall |
| Destination Folder                                                                                                    | 7                         |                        | _      |
| C:\Program Files\PostgreSQL\12\                                                                                                    | Br                        | owse                   |        |
| Space required: 272.7 MB                                                                                                    |                           |                        |        |
| Space available: 98.0 GB                                                                                                    |                           |                        |        |
| Nullsoft Install System v3.05                                                                                                    |                           |                        |        |
| < <u>B</u> ack                                                                                                    | lext >                    | Can                    | cel    |

Se solicita proporcionar un usuario, contraseña y el puerto de comunicación, para esto utilizaremos el mismo puerto y contraseña utilizado al momento de instalar el PostgreSQL.

| 🔒 PostGIS Bund       | le 3.0.1 for PostgreSQL x64 12 Setup: Database C        | _   |      | Х  |
|----------------------|---------------------------------------------------------|-----|------|----|
| •                    | Database Connection     Specify the database connection |     |      |    |
| Database Co          | nnection Information                                    |     |      |    |
| User Name:           | postgres                                                |     |      |    |
| Password:            | •••••                                                   |     |      |    |
| Port:                | 5432                                                    |     |      |    |
|                      |                                                         |     |      |    |
|                      |                                                         |     |      |    |
|                      |                                                         |     |      |    |
|                      |                                                         |     |      |    |
|                      |                                                         |     |      |    |
|                      |                                                         |     |      |    |
| Nullsoft Install Sys | tem v3.05                                               |     |      |    |
|                      | < <u>B</u> ack <u>N</u> ext                             | t > | Cano | el |

Se da un nombre a la base de datos a ser creada y presionamos el botón de "Install" para dar inicio al proceso de instalación.

|                            | C D I COL C112                          | C                                 | N                                          |               |
|----------------------------|-----------------------------------------|-----------------------------------|--------------------------------------------|---------------|
| PostGIS Bundle 3.0.        | for PostgreSQL x64-12                   | Setup: Databa                     | se N —                                     |               |
|                            | Database Name                           |                                   |                                            |               |
| - 2                        | Specify the name<br>end of the installa | of the spatial da<br>tion process | tabase to be cre                           | eated at the  |
| Spatial Database In        | formation                               |                                   |                                            |               |
| Database Name:             | pagteros                                |                                   |                                            |               |
|                            | postgres                                |                                   |                                            |               |
|                            |                                         |                                   |                                            |               |
|                            |                                         |                                   |                                            |               |
|                            |                                         |                                   |                                            |               |
|                            |                                         |                                   |                                            |               |
|                            |                                         |                                   |                                            |               |
|                            |                                         |                                   |                                            |               |
|                            |                                         |                                   |                                            |               |
|                            |                                         |                                   |                                            |               |
| Nullsoft Install System v3 | .05                                     |                                   |                                            |               |
|                            |                                         | < <u>B</u> ack                    | <u>I</u> nstall                            | Cancel        |
|                            |                                         |                                   |                                            |               |
| A DectCIS Rundle 2.0       | 1 for DoctorsCOL v64 12                 | Catura                            |                                            |               |
|                            | a a a a a a a a a a a a a a a a a a a   | Setup                             |                                            |               |
| · · · ·                    | Installing                              | DeetCTC Duradle 1                 | 0.16-0-0-0-0-0-0-0-0-0-0-0-0-0-0-0-0-0-0-0 | 001           |
|                            | being installed.                        | PostGIS Bundle :                  | .0.1 for Postgre                           | 5QL X64 12 IS |
|                            |                                         |                                   |                                            |               |
| Extract: zlib1.dll         |                                         |                                   |                                            |               |
|                            |                                         |                                   |                                            |               |
| Show <u>d</u> etails       |                                         |                                   |                                            |               |
|                            |                                         |                                   |                                            |               |
|                            |                                         |                                   |                                            |               |
|                            |                                         |                                   |                                            |               |
|                            |                                         |                                   |                                            |               |
|                            |                                         |                                   |                                            |               |
|                            |                                         |                                   |                                            |               |
|                            |                                         |                                   |                                            |               |
|                            |                                         |                                   |                                            |               |
| Nullsoft Install System v3 |                                         |                                   |                                            |               |
|                            |                                         |                                   |                                            |               |
|                            |                                         | < <u>B</u> ack                    | <u>C</u> lose                              | Cancel        |

Durante el proceso de instalación se nos pedirá registrar una serie de complementos en cada uno de estos mensajes seleccionaremos la opción "Si".

| PostGIS Bundle 3.0.1 for PostgreSQL x64 12 Setup                                                                                                    | $\times$ |
|----------------------------------------------------------------------------------------------------|----------|
| Would you like us to register the GDAL_DATA environment variable for<br>you, needed for raster transformation to work properly? This will<br>overwrite existing settings if you have them. |          |
| <u>Σí</u> <u>Ν</u> ο                                                                                                    |          |

| PostGIS Bundle 3.0.1 for PostgreSQL x64 12 Setup                                                                                                    | $\times$ |
|----------------------------------------------------------------------------------------------------|----------|
| Raster drivers are disabled by default. To change you need to set<br>POSTGIS_GDAL_ENABLED_DRIVERS environment variable and will need<br>to restart your PostgreSQL service for changes to take effect. Set<br>POSTGIS_ENABLED_DRIVERS to common drivers GTiff, PNG, JPEG, XYZ,<br>DTED, USGSDEM, AAIGrid? |          |
| <u>Sí</u> <u>N</u> o                                                                                                    |          |
| PostGIS Bundle 3.0.1 for PostgreSQL x64 12 Setup                                                                                                    | $\times$ |
|                                                                                                    |          |
| Raster out of db is disabled by default. To enable<br>POSTGIS_ENABLE_OUTDB_RASTERS environment variable needs to be<br>set to 1. Enable out db rasters?                                                                                                    |          |

Una vez completado el proceso de instalación se presiona el botón "Close".

| PostGIS Bundle 3.0.1 for PostgreSQL x64 12 Setup           | _    |      | $\times$ |
|------------------------------------------------------------|------|------|----------|
| Installation Complete<br>Setup was completed successfully. |      |      |          |
| Completed                                                  |      |      |          |
|                                                            |      |      |          |
| Show <u>d</u> etails                                       |      |      |          |
|                                                            |      |      |          |
|                                                            |      |      |          |
|                                                            |      |      |          |
|                                                            |      |      |          |
|                                                            |      |      |          |
|                                                            |      |      |          |
| Nullsoft Install System v3.05                              |      |      |          |
| < <u>B</u> ack C                                           | lose | Cano | el       |

Seguidamente se da por finalizado el proceso y damos click en "Finish".

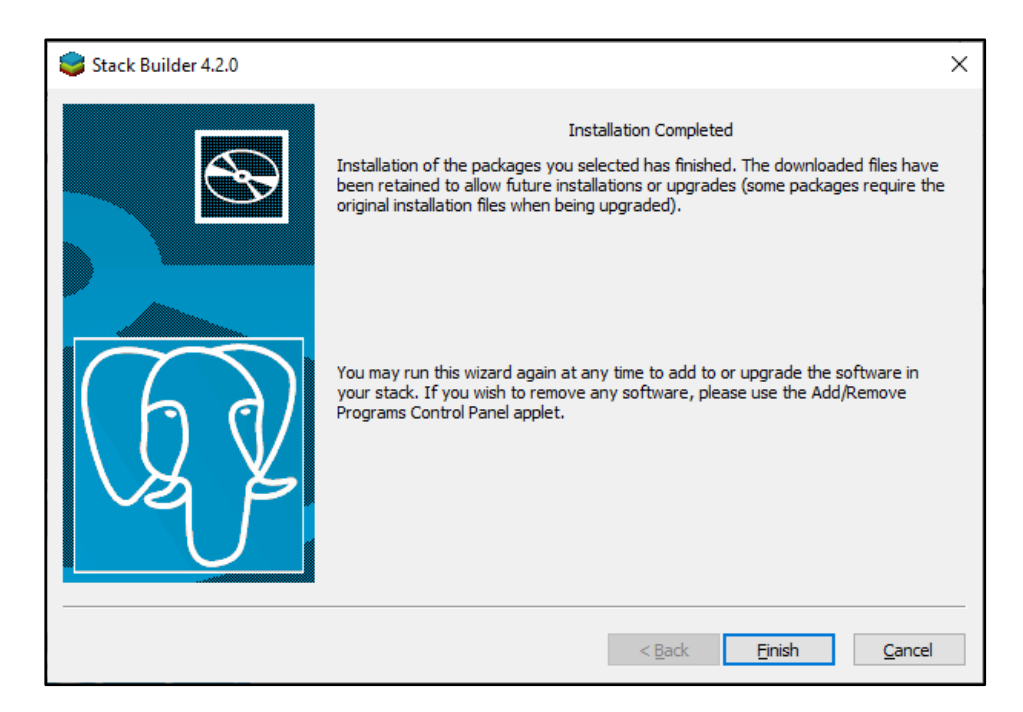

Para poder ejecutar PostgresSQL 12 utilizaremos el pgAdmin4, al ejecutar el mismo nos pedirá la contraseña establecida durante la instalación.

|     |         | PostgreSQL 12             | ^ |
|-----|---------|---------------------------|---|
|     |         | Application Stack Builder |   |
|     | 1       | Installation notes        |   |
|     | GP.     | pgAdmin 4                 |   |
| 8   | 1       | pgAdmin documentation     |   |
| Ľ   | 16)     | PostgreSQL documentation  |   |
| 2   | 1       | PostgreSQL release notes  |   |
|     | ٨       | Reload Configuration      |   |
| £03 |         | SQL Shell (psql)          |   |
| Ċ   |         | Python 3.8                | ~ |
|     | ,₽  Esc | ribe aquí para buscar     |   |

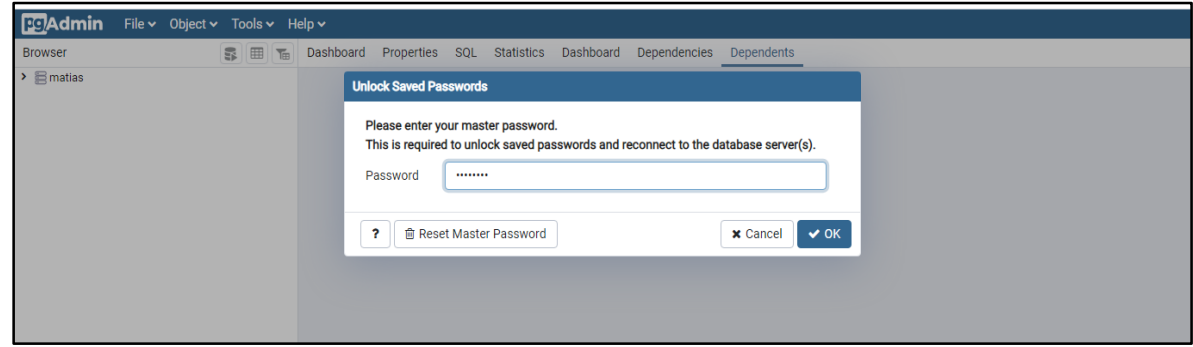

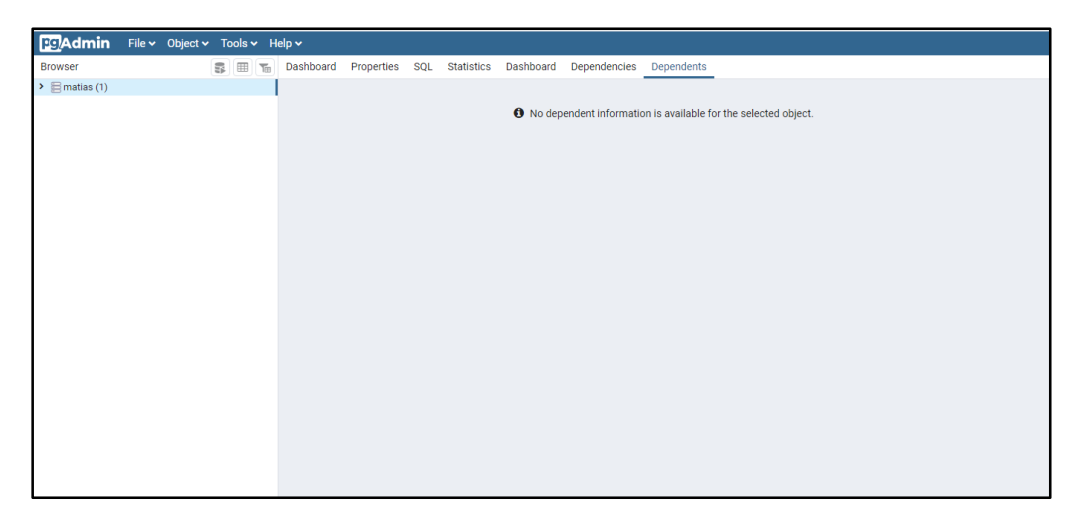

En el panel derecho podemos observar la base de datos creada durante la instalación para iniciar la misma se debe cliquear sobre ella y seguido poner su contraseña correspondiente.

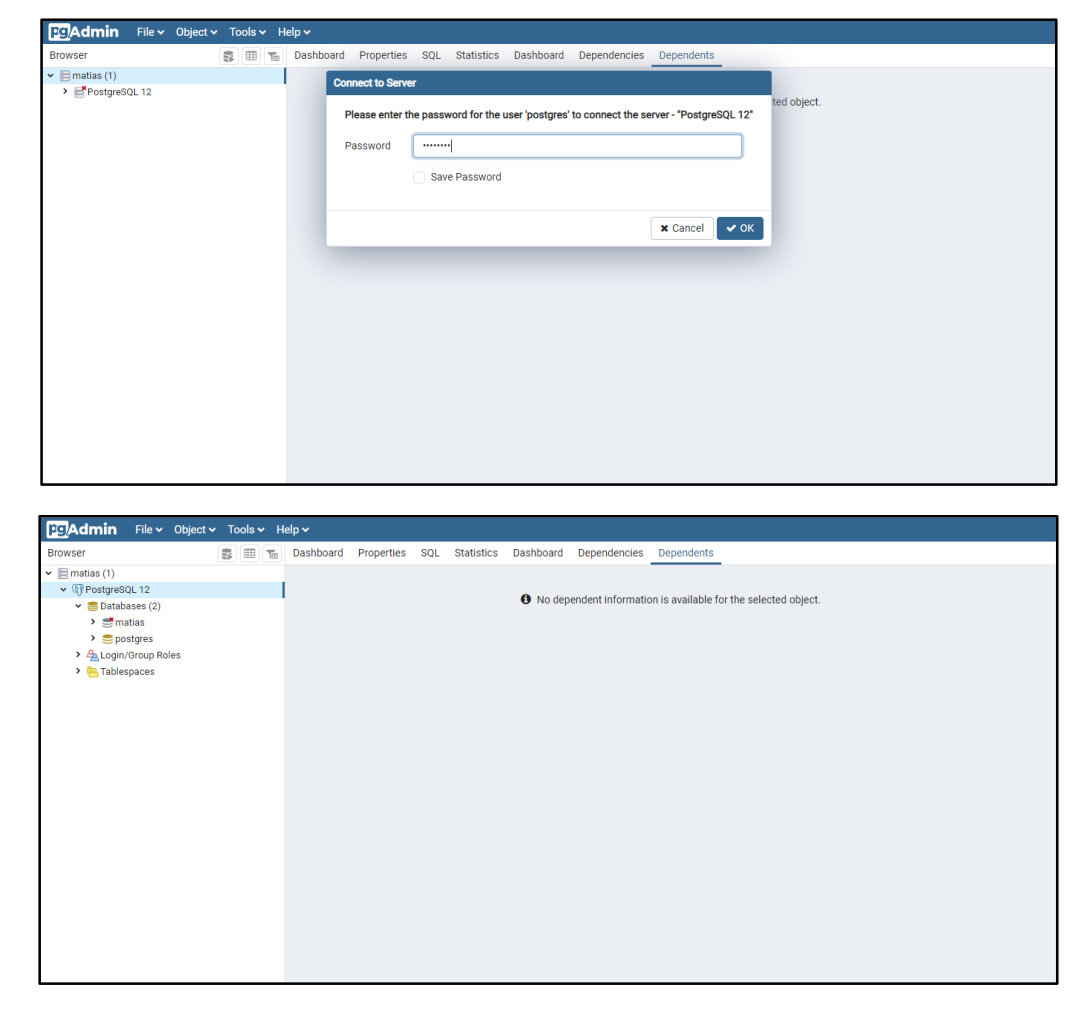

Puede suceder que la base de datos no cuente con la extensión PostGIS, precargada en tal caso se deberá cargar dicha extensión de la siguiente manera.

Nos dirigimos dentro de la base de datos a la opción extensiones, dando clic derecho procedemos a la opción créate extensión.

| Browser                                                                                                    | 🐺 📖 🌇                             | Dashboard                  | Properties                          | SQL St                                      | atistics Dashbo                      | ard Dependen      | ncies Depende     | ents       |                     |  |
|----------------------------------------------------------------------------------------------------|-----------------------------------|----------------------------|-------------------------------------|---------------------------------------------|--------------------------------------|-------------------|-------------------|------------|---------------------|--|
| 🗸 📄 matias (1)                                                                                                    |                                   |                            |                                     |                                             |                                      |                   |                   |            |                     |  |
| <ul> <li>W PostgreSQL 12</li> </ul>                                                                                                    |                                   |                            |                                     |                                             |                                      |                   |                   |            |                     |  |
| Databases (1)                                                                                                    |                                   |                            |                                     |                                             | 0 No                                 | o dependent infor | rmation is availa | able for t | he selected object. |  |
|                                                                                                    |                                   |                            |                                     |                                             |                                      |                   |                   |            |                     |  |
|                                                                                                    |                                   |                            |                                     |                                             |                                      |                   |                   |            |                     |  |
| Casts                                                                                                    |                                   |                            |                                     |                                             |                                      |                   |                   |            |                     |  |
| <ul> <li>W Catalogs</li> </ul>                                                                                                    |                                   |                            |                                     |                                             |                                      |                   |                   |            |                     |  |
| Event Triggers                                                                                                    |                                   |                            |                                     |                                             |                                      |                   |                   |            |                     |  |
| <ul> <li>Extensions (2)</li> </ul>                                                                                                    |                                   |                            |                                     |                                             |                                      |                   |                   |            |                     |  |
| 🔁 adminp                                                                                                    | Create                            | > Exte                     | ension                              |                                             |                                      |                   |                   |            |                     |  |
| 🔁 pipgsqi                                                                                                    |                                   |                            |                                     | _                                           |                                      |                   |                   |            |                     |  |
| > 🛒 Foreign Da                                                                                                    | Refresh                           |                            |                                     |                                             |                                      |                   |                   |            |                     |  |
| > I anguages                                                                                                    |                                   |                            |                                     |                                             |                                      |                   |                   |            |                     |  |
| Schemas (1)                                                                                                    |                                   |                            |                                     |                                             |                                      |                   |                   |            |                     |  |
| > Southernormal (1)                                                                                                    |                                   |                            |                                     |                                             |                                      |                   |                   |            |                     |  |
| > opublic                                                                                                    |                                   |                            |                                     |                                             |                                      |                   |                   |            |                     |  |
| <ul> <li>A Login/Group Roles</li> </ul>                                                                                                    |                                   |                            |                                     |                                             |                                      |                   |                   |            |                     |  |
| Tablespaces                                                                                                    |                                   |                            |                                     |                                             |                                      |                   |                   |            |                     |  |
|                                                                                                    |                                   |                            |                                     |                                             |                                      |                   |                   |            |                     |  |
|                                                                                                    |                                   |                            |                                     |                                             |                                      |                   |                   |            |                     |  |
|                                                                                                    |                                   |                            |                                     |                                             |                                      |                   |                   |            |                     |  |
|                                                                                                    |                                   |                            |                                     |                                             |                                      |                   |                   |            |                     |  |
|                                                                                                    |                                   |                            |                                     |                                             |                                      |                   |                   |            |                     |  |
|                                                                                                    |                                   |                            |                                     |                                             |                                      |                   |                   |            |                     |  |
|                                                                                                    |                                   |                            |                                     |                                             |                                      |                   |                   |            |                     |  |
|                                                                                                    |                                   |                            |                                     |                                             |                                      |                   |                   |            |                     |  |
|                                                                                                    |                                   |                            |                                     |                                             |                                      |                   |                   |            |                     |  |
|                                                                                                    |                                   |                            |                                     |                                             |                                      |                   |                   |            |                     |  |
|                                                                                                    |                                   |                            |                                     |                                             |                                      |                   |                   |            |                     |  |
|                                                                                                    |                                   |                            |                                     |                                             |                                      |                   |                   |            |                     |  |
|                                                                                                    |                                   |                            |                                     |                                             |                                      |                   |                   |            |                     |  |
|                                                                                                    |                                   |                            |                                     |                                             |                                      |                   |                   |            |                     |  |
|                                                                                                    |                                   |                            |                                     |                                             |                                      |                   |                   |            |                     |  |
|                                                                                                    | ect ∽ Tools <u>∽</u>              | Help 🗸 🚬                   | _                                   |                                             |                                      |                   |                   |            |                     |  |
| File V Obj                                                                                                    | ect ∽ Tools ∽                     | Help V                     | - 문 Crea                            | te - Extensio                               | n                                    |                   |                   | ×          | _                   |  |
| <b>PgAdmin</b> File V Obj<br>Browser                                                                                                    | ect 🗸 Tools 🗸                     | Help 🗸                     | E Crea                              | te - Extensio                               | on<br>o SOL                          | _                 | _                 | ×          |                     |  |
| Browser<br>→ Ematias (1)                                                                                                    | ect v Tools v                     | Help 🗸                     | F General                           | te - Extensio<br>Definition                 | on<br>N SQL                          |                   |                   | ×          | _                   |  |
| FC/Admin File → Obj Brower     Smallss(1)     · @PostgreSQL12                                                                                                    | ect v Tools v                     | Help 🗸                     | General                             | ite - Extensio<br>Definition                | on<br>n SQL                          |                   |                   | ×          | _                   |  |
| Comparison Pile > Obj      Browser     Second PostgreSQL 12     PostgreSQL 12         | ect 🗸 Tools 🗸                     | Help 🗸                     | General<br>Name                     | ite - Extensio                              | on<br>n SQL<br>Select an item        |                   |                   | ×          | he selected object. |  |
| CAdmin File V Obj Browser                                                                                                    | ect 🗸 Tools 🗸                     | Help 🗸<br>Dashboard        | General<br>Name                     | ite - Extensio<br>Definition                | <b>yn</b><br>n SQL<br>Select an item |                   |                   | ×          | he selected object. |  |
| File     Obj       Browser     Imatiss (1)       Imatiss (2)     Imatiss (2)       Imatiss (2)     Imatiss (2)       Imatiss (2)     Imatiss                                                                                                    | ect v Tools v                     | Help 🗸                     | General<br>Name<br>Comme            | te - Extensio<br>Definition                 | <b>yn</b><br>h SQL<br>Select an item | _                 | _                 | ×          | he selected object. |  |
| Control     File >     Obj       Browser     •     •       •     •     •       •     •     •       •     •     •       •     •     •       •     •     •       •     •     •       •     •     •       •     •     •       •     •     •       •     •     •       •     •     •       •     •     •       •     •     •       •     •     •       •     •     •       •     •     •                                                                                                    | ect 👻 Tools 💙                     | Help ✓<br>] Dashboard      | F Crea<br>General<br>Name<br>Comme  | i <b>te - Extensic</b><br>Definition<br>ent | on<br>n SQL<br>Select an item        |                   |                   | ×          | he selected object. |  |
| PC/Admin     File >     Obj       Browser         > Emails (1)         > © Databases (1)         > © Databases (1)         > © Databases (1)         > @ Casts     >        > @ Casts     >                                                                                                    | ect v Tools v<br>₽ (18) (11) (16) | Help 🗸                     | F Crea<br>General<br>Name<br>Comme  | te - Extensio<br>Definition                 | on<br>N SQL<br>Select an item        |                   |                   | ×          | he selected object. |  |
| CAdmin File V Obj Browser  Catalass (1)  Catalass (1)  Ca   | ect v Tools v                     | Help 🗸<br>J Dashboard      | F Crea<br>General<br>Name<br>Comme  | te - Extensic<br>Definition                 | n SQL<br>Select an item              |                   |                   | ×          | he selected object. |  |
| Constant Series Observation     Series Constant Series     Series Constant Series     Series     Series Constant Series            | ect v Tools v                     | Help 🗸<br>J Dashboard      | F Crea<br>General<br>Name<br>Comme  | te - Extensio<br>Definition                 | on<br>n SQL<br>Select an item        |                   |                   | ×          | he selected object. |  |
| Cadmin File ✓ Obj Browser     Smallss (1)         ✓ ③ Patabases (1)         ✓ ③ Patabases (1)         ✓ ③ Patabases (1)         ✓ ◎ Patabases (1)         ✓ ◎ Patabases         | ect v Tools v                     | Help ~<br>Dashboard        | F Crea<br>General<br>Name<br>Comme  | te - Extensio<br>Definition<br>ent          | on<br>n SQL<br>Select an item        |                   |                   | *          | he selected object. |  |
| Comparise (1)  Comparise (1)  Compa   | ect v Tools v                     | Help 🗸                     | General<br>General<br>Name<br>Comme | te - Extensic<br>Definition                 | <b>n</b><br>h SQL<br>Select an item  |                   |                   | *          | he selected object. |  |
| Calculation Construction Construction Const   | ect V Tools V                     | Help <b>v</b><br>Dashboard | F Crea<br>General<br>Name<br>Comme  | tte - Extension<br>Definition               | on<br>h SQL<br>Select an item        |                   |                   | *          | he selected object. |  |
| CAdmin File > Ob<br>Browser  Catalogs  Catalogs | ect v Tools v                     | Help ✓<br>) Dashboard      | F Crea<br>General<br>Name<br>Comme  | te - Extensic<br>Definition<br>ent          | on<br>n SQL<br>Select an item        |                   |                   | ×<br>•     | he selected object. |  |
| Control     File > Obj       Browser     •       •     Traitiss (1)       •     •       •     •       •     •       •     •       •     •       •     •       •     •       •     •       •     •       •     •       •     •       •     •       •     •       •     •       •     •       •     •       •     •       •     •       •     •       •     •       •     •       •     •       •     •       •     •       •     •       •     •       •     •       •     •       •     •       •     •       •     •       •     •       •     •       •     •       •     •       •     •       •     •       •     •       •     •       •     •       •     •       •     •<                                                                                                    | ect v Tools v                     | Help v<br>3 Dashboard      | General<br>Name<br>Comme            | ent                                         | n SQL<br>Select an item              | _                 | _                 | *          | he selected object. |  |
| Comparison     File > Obj       Browser     >       > matias (1)     >       >      >       >      >       >      >       >      >       >      >       >      >       >      >       >      >       >      >       >      >       >      >       >      >       >      >       >      >       >      >       >      >       >      >       >      >       >      >       >      >       >      >       >     >       >     >       >     >       >     >       >     >       >     >       >     >       >     >                                                                                                    | ect V Tools V                     | Help v<br>] Dashboard      | General<br>Name<br>Comme            | te - Extensic<br>Definition                 | n SQL<br>Select an item              | _                 |                   | *          | he selected object. |  |
| Control     File > Obj       Browser     •       •     Imatias (1)       •     Imatias (1)                                                                                                    | ect V Tools V                     | Help V<br>) Dashboard      | F Crea<br>General<br>Name<br>Comme  | te - Extensic<br>Definition<br>ent          | n SQL<br>Select an item              |                   |                   | *          | he selected object. |  |
| CC/Admin     File >     Obj       Browser     >     Browser       >     Tradias (1)     >       >     © Databases (1)     >       >     © Databases (1)     >       >     © Databases (1)     >       >     © Databases (1)     >       >     © Databases (1)     >       >     © Casta     >       >     © Casta     >       >     © Lexent Trigger       >     © Depting Data       >     © Languages       >     © Schemas (1)       >     >       >     >       >     >                                                                                                    | ect V Tools V                     | Help V<br>3 Dashboard      | F Crea<br>General<br>Name<br>Comme  | te - Extensic<br>Definition                 | n SQL<br>Select an item              |                   |                   | *          | he selected object. |  |
| Control     File > Obj       Browser        > ■ matiss (1)        > ■ Databases (1)        > ■ Databases (1)        > ■ Databases (1)        > ■ Databases (1)        > ■ Databases (1)        > ■ Catalogs        > ■ Databases (1)        > ■ Databases (1)        > ■ Databases (1)        > ■ Databases (1)        > ■ Databases (1)        > ■ Databases (1)        > ■ Databases (1)        > ■ Databases (1)        > ■ Databases (1)                                                                                                    | ect V Tools V                     | Help v<br>J Dashboard      | F Crea<br>General<br>Name<br>Comme  | tte - Extension<br>Definition               | n SQL<br>Select an item              |                   |                   | *          | he selected object. |  |
| COLOMIN     File >     Obj       Browser     >     Browser       >     Imatias (1)        >     Imatias (1)        >     Imati                                                                                                    | ect V Tools V                     | Help V<br>3 Dashboard      | F Crea<br>General<br>Name<br>Comme  | te - Extensio                               | n SQL<br>Select an item              |                   |                   | *          | he selected object. |  |
| Control     File > Obj       Browser        > @ Database (1)        > @ Database (1)        > @ Database (1)        > @ Database (1)        > @ Database (1)        > @ Catalogs        > @ Catalogs        > @ Database (1)        > @ Catalogs        > @ Database (1)        > @ Database (1)        > @ Database (1)        > @ Database (1)        > @ Database (1)        > @ Database (1)        > @ Database (1)        > @ Database (1)        > @ Database (1)        > @ Database (1)        > @ Login/Group Roles (1)        > @ Tablespaces                                                                                                    | ect V Tools V                     | Help V                     | F Crea<br>General<br>Name<br>Comme  | te - Extensio<br>Definition                 | n SQL<br>Select an item              |                   |                   | ×<br>*     | he selected object. |  |
| Control     File >     Object       Browser     >     Browser       >     Imatias (1)        >     Imatias (1)        >     Im                                                                                                    | ect V Tools V                     | Help V<br>) Dashboard      | F Crea<br>General<br>Name<br>Comme  | te - Extensic<br>Definition                 | n SQL<br>Select an item              |                   |                   | ×<br>•     | he selected object. |  |
| Control     File > Obj       Browser        > @ Tradits (1)        > @ Databases (1)        > @ Databases (1)        > @ Login/Group Roles        > @ Tablespaces                                                                                                    | ect V Tools V                     | Help ✓                     | General<br>Name<br>Comme            | te - Extensic<br>Definition<br>ent          | n SQL<br>Select an item              |                   |                   | ×          | he selected object. |  |
| PC/Admin     File >     Obj       Browser     •     matiss (1)       •     ● Databases (1)       •     ● DotapesOL 12       •     ● DotapesOL 12       •     ● Dotap                                                                                                    | ect V Tools V                     | Help V<br>) Dashboard      | F Crea<br>General<br>Name<br>Comme  | te - Extensic<br>Definition                 | n SQL<br>Select an item              |                   |                   | *          | he selected object. |  |
| Control     File     Obj       Browser      Stratiss (1)          Databases (1)         Databases (1)         Databases (1)         Databases (1)         Databases (1)         Databases (1)         @Catalogs         @Catalogs         @Databases (1)         @Databases (1)         @Catalogs         @Databases (1)         @Databases (1)         @Databases (1)         @Databases (1)         @Databases (1)         @Databases (1)         @Databases (1)         @Databases (1)         @Databases (1)          @Languages (1)                                                                                                    | ect V Tools V                     | Help ✓                     | General<br>Name<br>Comme            | te - Extensio<br>Definition                 | n SQL<br>Select an item              |                   |                   | *          | he selected object. |  |
| Control     File >     Obj       Browser     >     matiss (1)       •     ● matiss (1)     •       •     ● Dotapesed (12)       •     ● Dotapesed (12)       •                                                                                                    | ect V Tools V                     | Help V<br>) Dashboard      | General<br>Name<br>Comme            | ent                                         | n SQL<br>Select an item              |                   |                   | ×<br>•     | he selected object. |  |

En la opción nueva extensión desplegamos la lista y buscamos la extensión PostGis y salvamos.

| FgAdmin File - Object - Tools - He                                                                                                    | elp 🗸       | © Oresta Fistansi |                         |                     |
|----------------------------------------------------------------------------------------------------|-------------|-------------------|-------------------------|---------------------|
| Browser 🕃 🗐 📷                                                                                                    | Dashboard F | Greate - Extensi  | 5n ×                    |                     |
| ✓ ■ matias (1)                                                                                                    |             | General Definitio | n SQL                   |                     |
| ✓                                                                                                    |             | Name              | postais × -             | he selected object  |
| <ul> <li>✓ ■ Databases (1)</li> </ul>                                                                                                    |             |                   |                         | ne selected object. |
| ✓ ■ postgres                                                                                                    |             | Comment           |                         |                     |
| > @ Casts                                                                                                    |             |                   |                         |                     |
| Catalogs                                                                                                    |             |                   |                         |                     |
| Event Higgers                                                                                                    |             |                   |                         |                     |
| adminpack                                                                                                    |             |                   | 4                       |                     |
| 1 pipasal                                                                                                    |             |                   |                         |                     |
| > 🛒 Foreign Data Wrappers                                                                                                    |             |                   |                         |                     |
| > 🤤 Languages                                                                                                    |             |                   |                         |                     |
| 🗸 💖 Schemas (1)                                                                                                    |             |                   |                         |                     |
| > <i> public</i>                                                                                                    |             |                   |                         |                     |
| Association Control Control |             |                   |                         |                     |
| Tablespaces                                                                                                    |             |                   |                         |                     |
|                                                                                                    |             |                   |                         |                     |
|                                                                                                    |             |                   |                         |                     |
|                                                                                                    |             |                   |                         |                     |
|                                                                                                    |             |                   |                         |                     |
|                                                                                                    |             |                   |                         |                     |
|                                                                                                    |             | 1?                | 🗙 Cancel 🔹 Reset 🔛 Save |                     |
|                                                                                                    |             |                   |                         |                     |
|                                                                                                    |             |                   |                         |                     |
|                                                                                                    |             |                   |                         |                     |

Si realizamos correctamente el procedimiento podremos observar que la extensión se agregó a nuestra base de datos y la misma incorporo un gran número de funciones que nos serán de utilidad al manejar la información geoespacial en nuestra base.

| EgAdmin File V Object V Tools V Help V                                         |                              |                                           |  |  |  |  |  |
|--------------------------------------------------------------------------------|------------------------------|-------------------------------------------|--|--|--|--|--|
| Browser 🕃 🗐 📷                                                                  | Dashboard Properties SQL Sta | tistics Dashboard Dependencies Dependents |  |  |  |  |  |
| <ul> <li>matias (1)</li> <li>W PostgreSQL 12</li> <li>Databases (1)</li> </ul> | Туре                         | Name                                      |  |  |  |  |  |
| <ul> <li>Sources</li> <li>Sources</li> </ul>                                   | 🔲 Туре                       | public.box2d                              |  |  |  |  |  |
| > 🐼 Casts                                                                      | 🔲 Туре                       | public.box2df                             |  |  |  |  |  |
| > * Catalogs                                                                   | 🔲 Туре                       | public.box3d                              |  |  |  |  |  |
| <ul> <li>Event mggers</li> <li>Stensions (3)</li> </ul>                        | 🔲 Туре                       | public.geography                          |  |  |  |  |  |
| 🗊 adminpack                                                                    | 🔲 Туре                       | public.geometry                           |  |  |  |  |  |
| n pipgsql<br>のostnis                                                           | 🔲 Туре                       | public.geometry_dump                      |  |  |  |  |  |
| <ul> <li>Foreign Data Wrappers</li> </ul>                                      | 🔲 Туре                       | public.gidx                               |  |  |  |  |  |
| > Canguages                                                                    | 🔲 Туре                       | public.spheroid                           |  |  |  |  |  |
| <ul> <li>Schemas (1)</li> <li>Opublic</li> </ul>                               | 🔲 Туре                       | public.valid_detail                       |  |  |  |  |  |
| > 🐴 Login/Group Roles                                                          | (=) Function                 | publicpostgis_deprecate                   |  |  |  |  |  |
| Tablespaces                                                                    | (=) Function                 | publicpostgis_index_extent                |  |  |  |  |  |
|                                                                                | (=) Function                 | publicpostgis_join_selectivity            |  |  |  |  |  |
|                                                                                | (=) Function                 | public,_postgis_pgsql_version             |  |  |  |  |  |
|                                                                                | (=) Function                 | publicpostgis_scripts_pgsql_version       |  |  |  |  |  |
|                                                                                | (=) Function                 | publicpostgis_selectivity                 |  |  |  |  |  |
|                                                                                | (=) Function                 | publicpostgis_stats                       |  |  |  |  |  |
|                                                                                | (=) Function                 | public_st_3ddfullywithin                  |  |  |  |  |  |

#### La interfaz de pgAdmin

El entorno de pgAdmin permite al usuario administrar los distintos servidores y bases de datos con las que se trabaja. Trabajaremos empleando y creando bases de datos almacenadas en el equipo local, que actuará como nuestro servidor. Debe quedar claro, sin embargo, que cuando se implementa una base de datos (BD) a nivel corporativo o institucional, la BD suele residir en un servidor propio, un equipo al que solo los administradores pueden acceder, y cada usuario de la BD tiene instalado un cliente en su computadora personal, a través del cual accede a la BD con los permisos que tiene otorgados.

La ventana principal de pgAdmin sirve para mostrar la estructura de cada una de las bases de datos disponibles, así como también permite crear nuevas y/o hacer modificaciones en las ya existentes. Consta de:

- Barra de menú con las distintas funcionalidades de la herramienta.
- Barra de herramientas (que actuarán sobre los objetos seleccionados).
- Explorador de objetos: árbol con las bases de datos definidas y su contenido.
- Panel de detalle: Donde se muestran distintas propiedades del objeto seleccionado.
- Panel SQL: para escribir consultas SQL sobre algún elemento de la BD.

| PgAdmin Archivo - Objeto - Herram                  | ientas 🗸 Ayuda 🗸                                                                                      |
|----------------------------------------------------|----------------------------------------------------------------------------------------------------|
| Navegador 🗊 🗐 📷                                    | Tablero Propiedades SQL Estadísticas Tablero Dependencias Dependientes 🐉 sig_li/postgres@PostgreSQL12 |
| ✓ I matias (1)                                     |                                                                                                    |
| <ul> <li>WPostgreSQL 12</li> </ul>                 |                                                                                                    |
| ✓ ■ Bases de Datos (2)                             | S sig_i/posigres@irosigresut_12                                                                       |
| > 🍮 postgres                                       | Query Editor Historial de Consu                                                                       |
| 🗸 🥃 sig_li                                         | 1                                                                                                    |
| > \$\$Catálogos                                    |                                                                                                    |
| <ul> <li>Contenedores de Datos Foráneos</li> </ul> |                                                                                                    |
| Conversiones                                       |                                                                                                    |
| <ul> <li>Disparadores por evento</li> </ul>        |                                                                                                    |
| > 💖 Esquemas                                       |                                                                                                    |
| > 🗊 Extensiones                                    |                                                                                                    |
| > 🤤 Lenguajes                                      |                                                                                                    |
| Roles de Login/Grupos                              | Salida de Datos - Evolain Mensales Notificaciones                                                     |
| > 🔁 Tablespaces                                    | Sanda de Datos Explain interisajes Notificaciones                                                     |
|                                                    |                                                                                                    |
|                                                    |                                                                                                    |
|                                                    |                                                                                                    |
|                                                    |                                                                                                    |
|                                                    |                                                                                                    |
|                                                    |                                                                                                    |

Por defecto, pgAdmin identifica a nuestro equipo o computadora personal como localhost, a no ser que dicho parámetro haya sido cambiado durante la instalación del software. Dentro de cada servidor se listan las Bases de Datos existentes, y si se mira alguna de ellas se podrán observar distintos elementos. En una BD, como ya se dijo en secciones anteriores, las entidades u objetos se almacenan como tablas, y estas a su vez se agrupan en uno o más esquemas. De esa manera se encuentran organizados en la interfaz gráfica de pgAdmin.

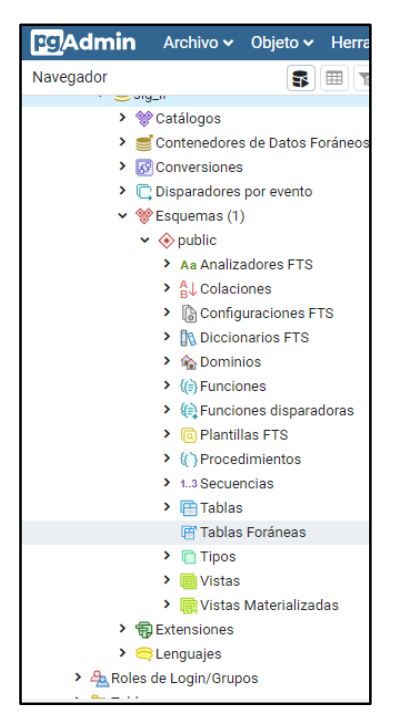

Cuando trabajamos con una base de datos espacial, en la sección de extensiones veremos que se encuentra activo PostGIS. De lo contrario, es imposible que el motor de base de datos interprete la información geográfica correctamente.

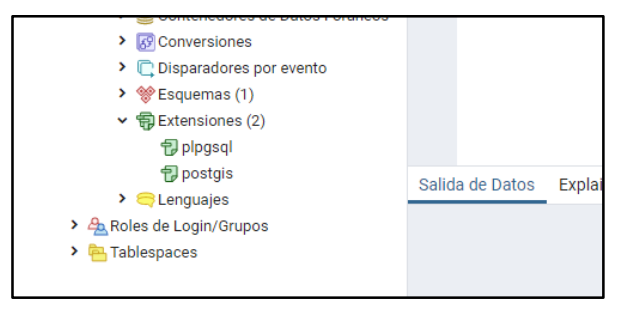

Si nos paramos sobre una tabla, podremos visualizar todos sus campos y registros. Si se trata de una tabla geoespacial, la geometría vendrá almacenada en un campo especial, que por defecto se llama geom. El contenido de este campo no puede interpretarse fácilmente dada su codificación, pero cuando se aborden las sentencias SQL se verán comandos que sirven para pasar en limpio dicha información.

#### Integración entre PostGIS y QGIS

Al igual que pgAdmin, QGIS puede actuar como cliente para acceder a una BD espacial con PostGIS, teniendo presente que el mismo es limitado ya que no es su principal característica. A través de su interfaz gráfica se puede tanto visualizar capas y/o tablas, como también modificar y dar de alta/baja otras nuevas.

Para agregar capas de una BD existente al QGIS, primero es necesario conectarse a la misma.

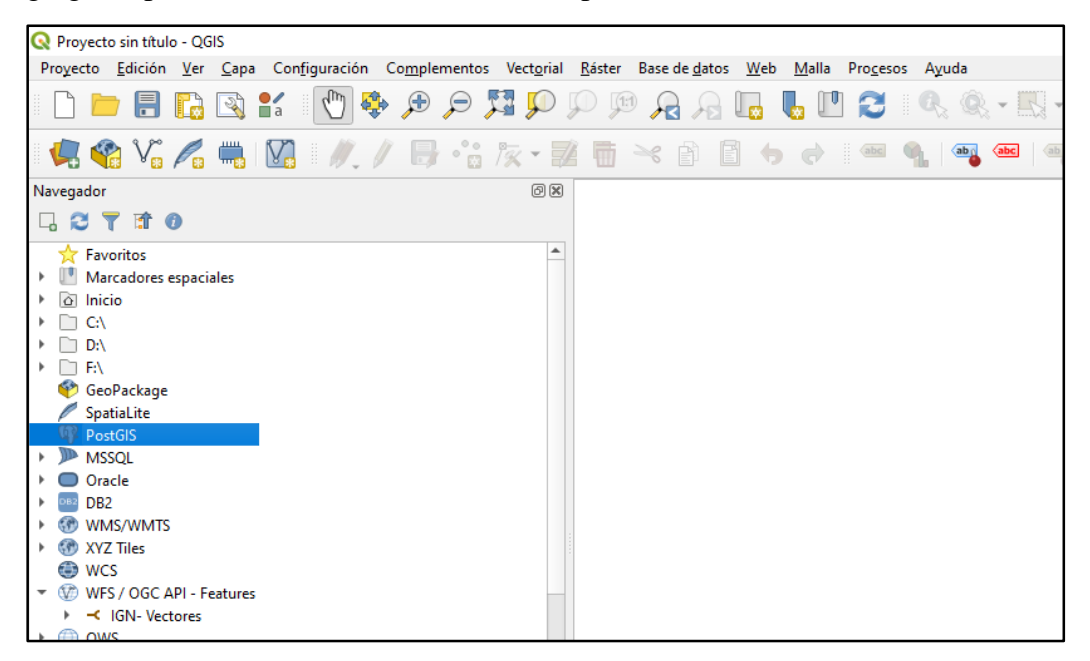

Cuando se quiere establecer una conexión con una BD, se pulsa el botón "Nueva", y es necesario completar solo algunos datos:

- Nombre de la conexión: nombre que le asignamos a la base de datos.
- Anfitrión: de tratarse de una base local, en nuestra máquina, es localhost.
- Puerto: por defecto es el 5432, a no ser que se haya especificado otro distinto.
- Base de datos: se ingresa el nombre de la BD.
- Nombre de usuario: por defecto en la instalación es postgres. Opcionalmente se puede guardar.
- Contraseña: por defecto en la instalación es postgres. Opcionalmente se puede guardar.

| Q Crear una nu                                                  | eva con         | exión a P  | ostGIS                         |             |              | $\times$ |  |
|-----------------------------------------------------------------|-----------------|------------|--------------------------------|-------------|--------------|----------|--|
| Información sobre                                               | la conex        | ión        |                                |             |              | _        |  |
| Nombre                                                          | sigl            |            |                                |             |              |          |  |
| Servicio                                                        |                 |            |                                |             |              |          |  |
| Anfitrión                                                       | localhos        |            |                                |             |              |          |  |
| Puerto                                                          | 5432            |            |                                |             |              |          |  |
| Base de <u>d</u> atos                                           | sig             |            |                                |             |              |          |  |
| Modo SSL                                                        | deshab          | litar      |                                |             | v            |          |  |
| Autenticación                                                   |                 |            |                                |             |              |          |  |
| Configurad                                                      | iones           | Básica     |                                |             |              |          |  |
| Nombre de                                                       | usuario         | postgres   |                                |             | ✓ Guardar    |          |  |
| Contraseña                                                      |                 | •••••      | ••                             | ۲           | ✓ Guardar    |          |  |
| Adverten                                                        | cia: creo       | enciales   | s guardadas en<br>de proyecto. | texto simpl | e en archivo |          |  |
|                                                                 |                 | Conv       | vertir a configurat            | dón         |              |          |  |
|                                                                 |                 |            |                                |             |              |          |  |
|                                                                 | Brobar conexión |            |                                |             |              |          |  |
| Mostrar cap                                                     | oas sólo e      | n los regi | istros de capa                 |             |              |          |  |
| No resolver el tipo de columnas sin restricción (GEOMETRÍA)     |                 |            |                                |             |              |          |  |
| buscar solo en el esquema "publico"                             |                 |            |                                |             |              |          |  |
| Utilizar metadatos de tabla estimados                           |                 |            |                                |             |              |          |  |
| Permitir guardar / cargar proyectos de QGIS en la base de datos |                 |            |                                |             |              |          |  |
|                                                                 |                 |            |                                |             |              |          |  |
|                                                                 |                 |            |                                |             |              |          |  |
|                                                                 |                 |            | Aceptar                        | Cancelar    | Ayuda        |          |  |

Se puede probar la conexión para verificar que funcione, y una vez corroborado se pulsa Aceptar, y se regresa a la ventana anterior (Importante: Para lograr la conexión a la BD, PostgreSQL debe estar activo). Haciendo click en el botón "Conectar", se establece la conexión (si no se guardaron las credenciales, el sistema las pedirá nuevamente). Una vez establecida la conexión se podrán visualizar las tablas de la BD que pueden ser incorporadas al proyecto de QGIS.

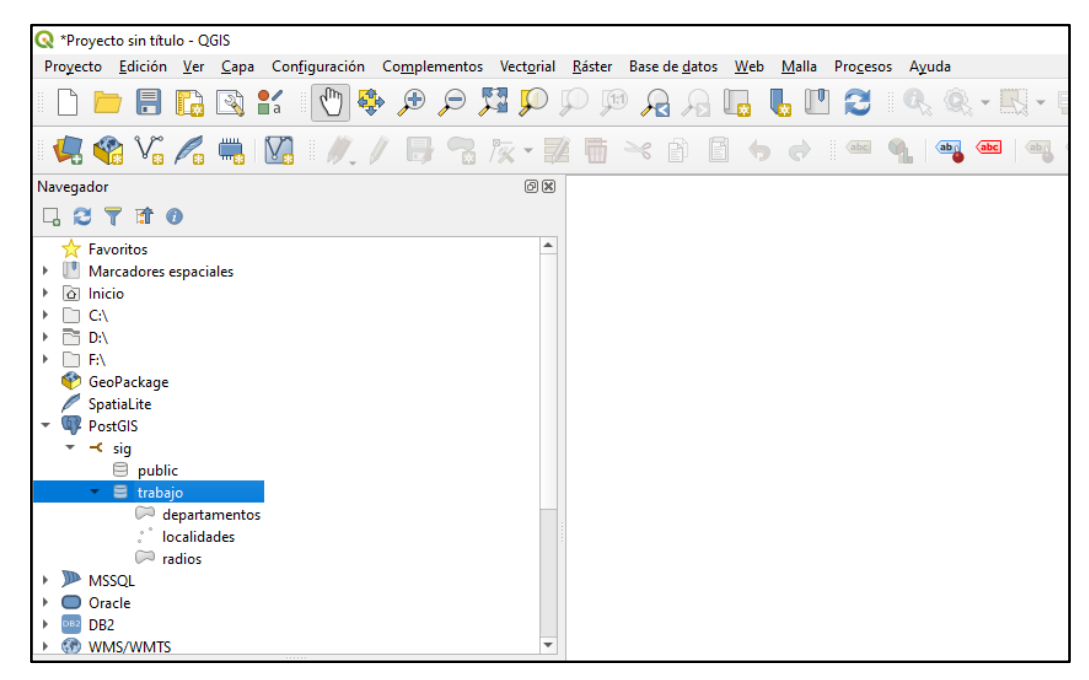

Si elegimos una de las tablas existentes y pulsamos el botón añadir, la capa se agregará y desplegará de manera similar a cualquier otra capa externo. Al ser una capa en QGIS, se puede interactuar con ella e incluso editarla como con cualquier otra, con la diferencia de que en este caso se trata de un elemento que reside en la Base de Datos.

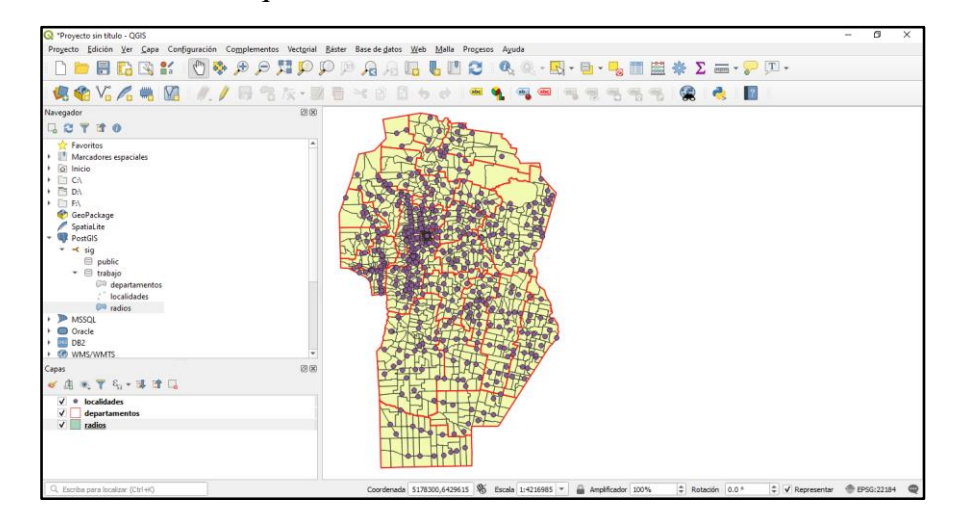

#### Importar nuevas capas

Cuando se trabaja con BD desde cero muchas veces se suele empezar por importar capas desde un archivo vectorial o raster externo. Por ejemplo, recibimos un archivo .shp y queremos incorporarlo a nuestra BD espacial. Para lo que contamos con la alternativa de poder realizar dicha importación desde el administrador de Bases de Datos de QGIS, herramienta que se basa en un complemento que generalmente ya viene instalado con el programa.

Para acceder al administrador de Bases de Datos hay que dirigirse al Menú--- Bases de Datos--- Administrador de BD. Al abrirlo, se despliega una ventana en donde se muestran las distintas BD a las que se puede conectar QGIS. Si ya hemos establecido la conexión con nuestra BD PostGIS, la veremos disponible dentro del grupo PostGIS. De lo contrario, habrá que realizar la conexión. Al seleccionar nuestra base de datos, podremos desplegar los esquemas y tablas presentes en ella, y se habilitará el botón de importación.

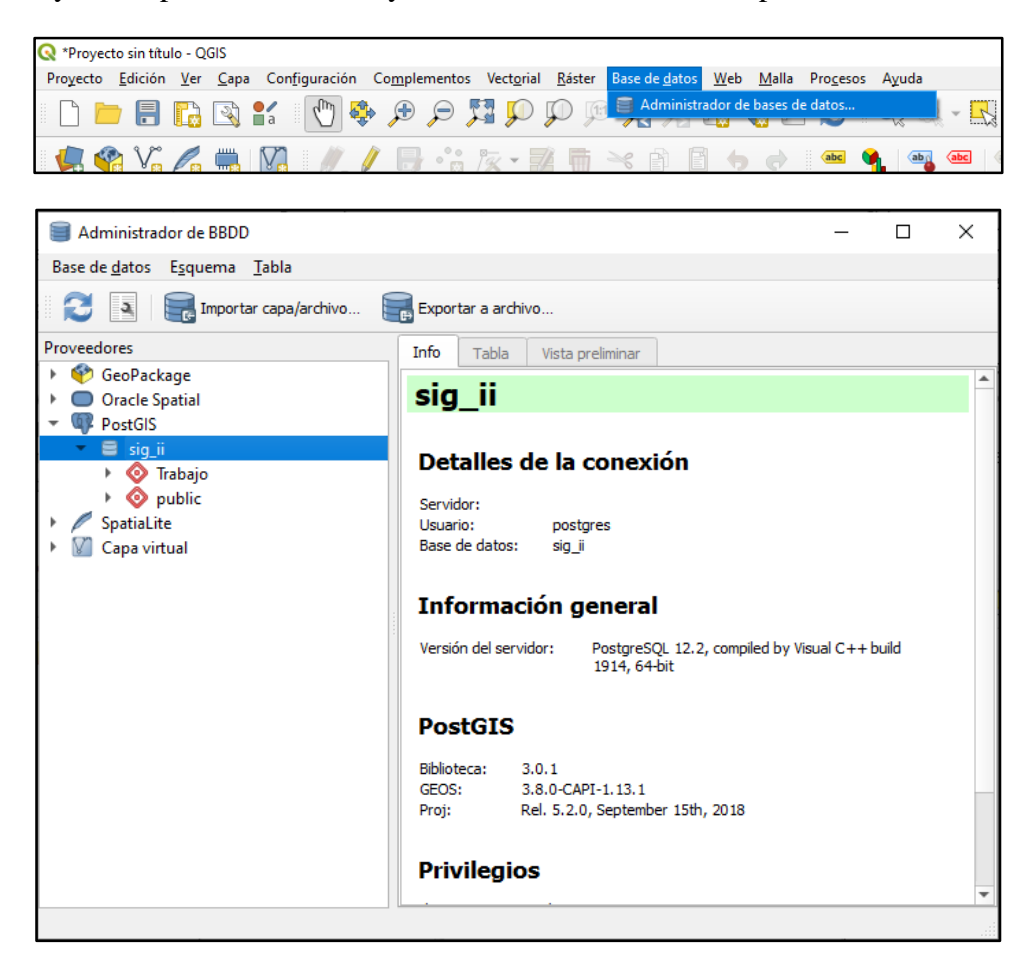

## www.ingenieria.uba.ar

f y 🗿 in /ingenieriauba

/FIUBAoficial